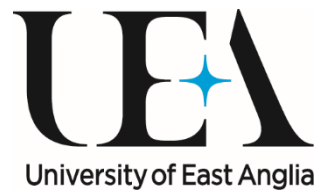

# **Applying for Modules**

You can study Modules as Stand Alone Credit Only Modules at Level 6 (degree) or Level 7 (Masters).

UEA offer a BSc Enhanced Professional Practice programme which is designed as a top-up from diploma to degree.

If you already have a degree, you will need to select CPD Single Modules at Level 7.

#### How do I know which level of study to choose when applying for level 6/7 Modules?

If you have not studied at university recently here is some information about academic levels and typical qualifications to assist you with selecting the correct level of study.

| Level   |                                                 | Example Qualifications              |
|---------|-------------------------------------------------|-------------------------------------|
| 7       | Level 7 masters qualifications enable           | Post Graduate Certificate           |
| Masters | students to focus on a particular subject area  |                                     |
|         | or field of study in greater depth and enable   | Post Graduate Diploma               |
|         | specialisation. Learning at this level enables  |                                     |
|         | student to have "in-depth and advanced          | MSc/MA/MPhil                        |
|         | knowledge and understanding of their subject    |                                     |
|         | and/or profession, informed by current          | Postgraduate level                  |
|         | include a critical awareness of current issues  |                                     |
|         | and developments in the subject and/or          |                                     |
|         | profession: critical skills: knowledge of       |                                     |
|         | professional responsibility, integrity and      |                                     |
|         | ethics; and the ability to reflect on their own |                                     |
|         | progress as a learner." (from the Quality       |                                     |
|         | Assurance Agency for Higher Education,          |                                     |
|         | 2015, p3).                                      |                                     |
| 6       | Lough C degree qualifications recognize a       |                                     |
| Dogroo  | Level 6 degree qualifications recognise a       | BSC/BA (Honours)                    |
| Degree  | work or study to enable the use of an           | Equivalent to final year of Henoure |
|         | individual's own ideas and research in          | degree                              |
|         | response to complex problems and situations.    | degree                              |
|         | Learning at this level involves the             |                                     |
|         | achievement of a high level of professional     |                                     |
|         | knowledge and is appropriate for people         |                                     |
|         | working a knowledge-based professionals or      |                                     |
|         | in professional management positions.           |                                     |
|         | Experienced and valued practitioners who        |                                     |
|         | have progressed clinically but have less        |                                     |
|         | nigner educational experience access level 6    |                                     |
|         | workforce                                       |                                     |
|         |                                                 |                                     |

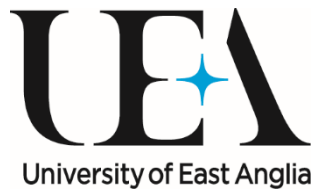

#### What entry criteria do I need to be able to study?

**For accessing the modules at level 7**- Demonstrate evidence of recent study and readiness for level 7 learning. For example do you have at least one of the following:

- Have you completed one or more level 6 modules and achieved a pass and feel ready to move up to the next academic level?
- Do you already have a 1<sup>st</sup> degree (BSc/BA/BEd) or a Masters qualification?
- You will be an experienced and confident practitioner ready to take the next step in your career and academic development. You will have been proactive and self-directed in continuing your learning and accessing evidence to support your practice.

#### For accessing the modules at level 6

- Maybe you have completed a Foundation Degree or Diploma of Higher Education (both the latter are level 5)?
- Have you completed and passed CPD modules at level 5 and feel ready to take the next step?
- You will be an experienced and confident practitioner ready to take the next step in your career and academic development, who keeps abreast of current practice developments.

Your application will be assessed and reviewed to ensure you have selected the correct level.

In order to enable your success we would generally suggest that if you haven't undertaken academic study for over 5 years that you are probably wise to apply for level 6.

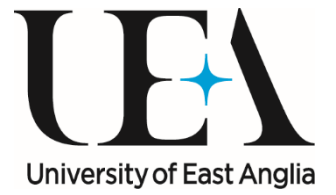

# HOW TO APPLY ONLINE

## Setting up an account and logging in to your application

In order for you to apply you will need to register and complete your *Application Online*, which can be found by accessing the link below:

#### **UEA Online Application**

From here, you will need to set up an account so that you can log in and out of your application at any time, allowing you to 'dip in and out' of your application as needed.

You will need to fill in and submit your personal information, please choose a username you will remember and use an email address that you regularly check for correspondence regarding your application.

| (-) TK_Co       | mmunitiesSetRegistartURL=%2Papply%2FTorgetX_Base_Portal&_ga=2.258256458.122685251 + 角 🖒 📔 Search | <i>p</i> - | © ☆ © |
|-----------------|--------------------------------------------------------------------------------------------------|------------|-------|
| myusafere.com × |                                                                                                  |            | ٩     |
|                 |                                                                                                  |            |       |
|                 | Create Account                                                                                   |            |       |
|                 | Create your account new to start a UEA application                                               |            |       |
|                 | First Name                                                                                       |            |       |
|                 | Last Name                                                                                        |            |       |
|                 | Email Address                                                                                    |            |       |
|                 |                                                                                                  |            |       |
|                 | SUBMIT                                                                                           |            |       |

You can then set your password using the link provided in the email.

| Thank you<br>Thank you for registering! You have been sent an email<br>with a link to a page where you can set your password. |
|----------------------------------------------------------------------------------------------------|
|                                                                                                    |

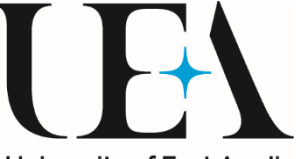

Once you have created your account you can login at any University of East Anglia time using the login link, which will take you to the application home page.

To start your application select the button below

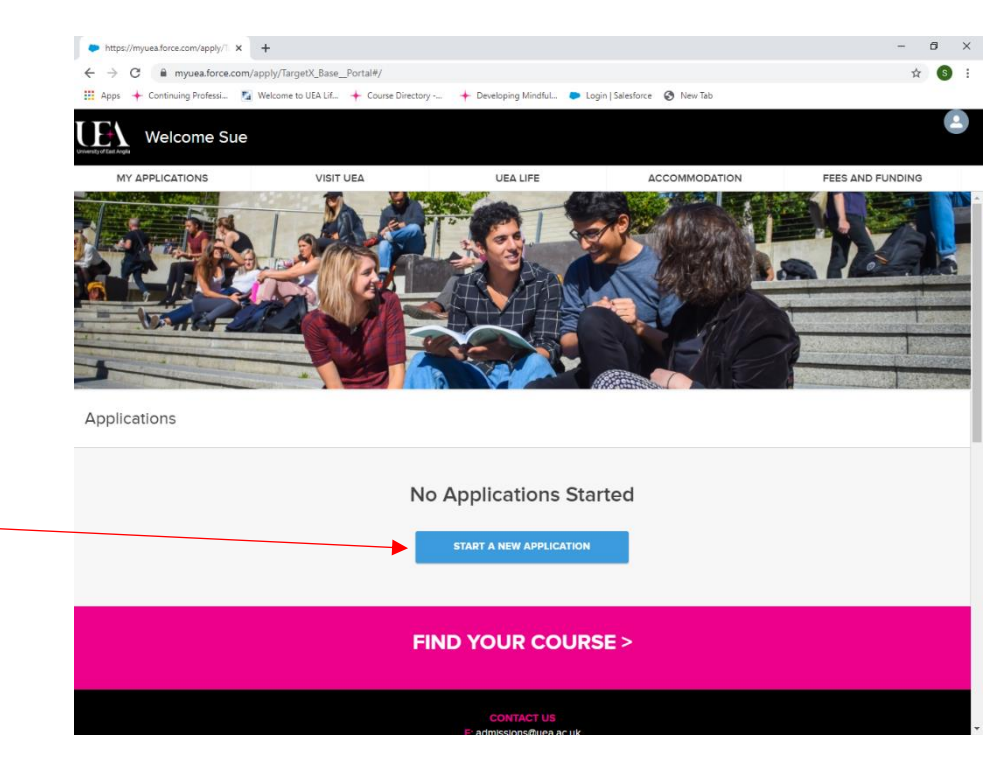

If you are applying for a CPD single module or the BSc Enhanced Professional Practice degree top up programme please ensure you select the Professional Development Application NOT Postgraduate Taught Application – Press Start Application button.

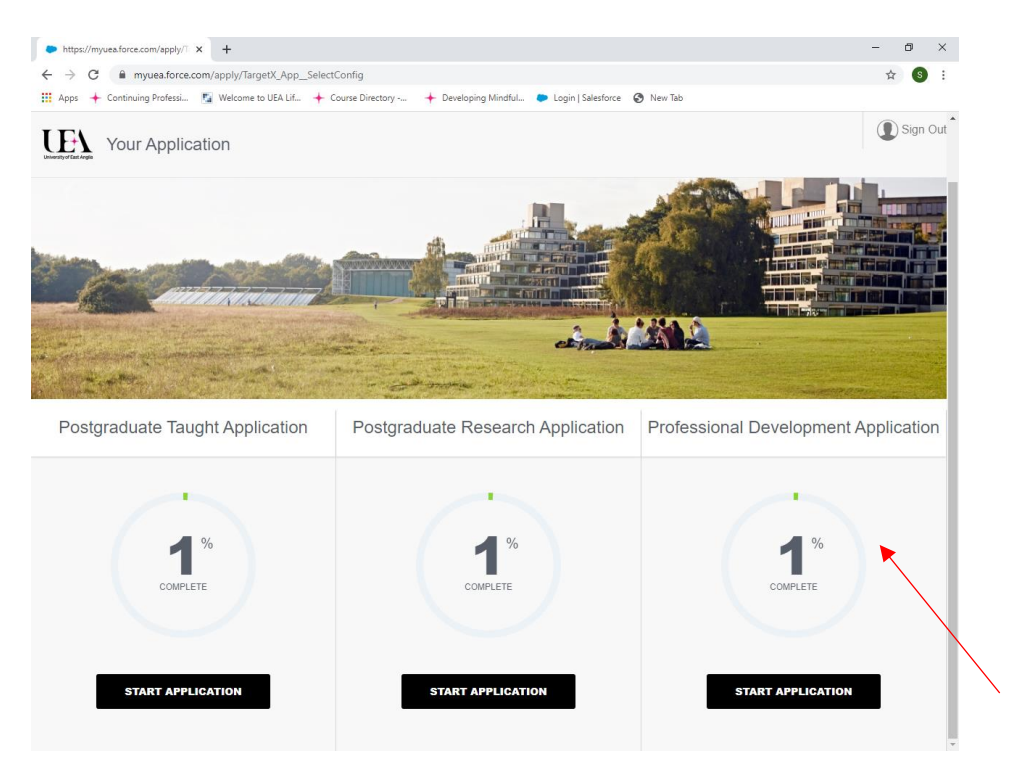

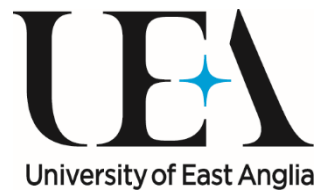

To complete an application for Advanced Professional Practice please enter the Postgraduate Taught section.

From the Drop down boxes select Professional Development and whether you are a UK, EU or International Applicant.

| UEA Staff Development:                       |                                |   |
|----------------------------------------------|--------------------------------|---|
| Courses run by UEA for members of staff      | at UEA, for their development. |   |
| What type of course are you applying for?    |                                |   |
| Professional Development                     |                                | ~ |
| Are you a UK, EU or International Applicant? |                                |   |
| UK                                           |                                | ~ |

Which subject area do you want to study in, please select Health Sciences

| What type of course are you applying for?<br>Professional Development | * |  |
|-----------------------------------------------------------------------|---|--|
| Are you're LM. (E) o'r ferennational Anstraarel                       |   |  |
| UK                                                                    |   |  |
| Please select one                                                     |   |  |
| Health Sciences<br>Medicine                                           |   |  |
| Nursing                                                               |   |  |
| Psychology<br>Social Work                                             |   |  |
| Please select one                                                     | 2 |  |

# From the drop down list select your area of study.

What subject area do you want to study in?

| Please select one                               |  |
|-------------------------------------------------|--|
| Approved Mental Health Professional             |  |
| Enhanced Professional Practice                  |  |
| Medicine and Health Sciences (Single Module)    |  |
| Paramedic Science (Diploma of Higher Education) |  |
| -                                               |  |

Term

Please select one

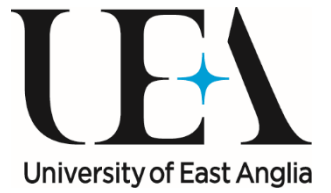

### And the term you wish to study in.

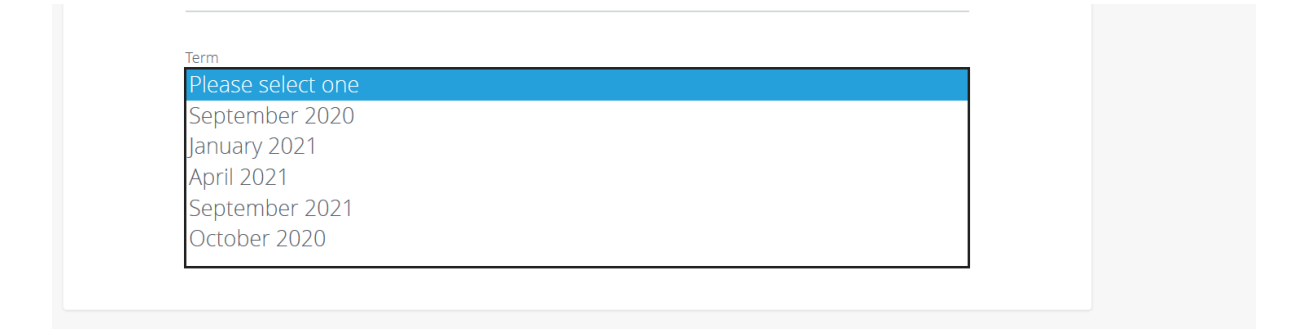

These selections will determine which options are available on further screens.

Select the Start Application Button.

If you wish to study a **single Module** select this option in the What would you like to Study Box as below.

| What subject area do you want to study in? |              | ~ |
|--------------------------------------------|--------------|---|
| Health Sciences                            |              | - |
| What would you like to study?              |              |   |
| Medicine and Health Sciences (Si           | ngle Module) | ~ |
| Term                                       |              |   |
| September 2020                             |              | ~ |

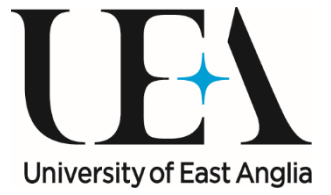

If you wish to join a **degree pathway** ie.Enhanced Professional Practice, select this in the What would you like to study box, as below:

| What subject area do you want to study in?<br>Health Sciences |
|---------------------------------------------------------------|
| Please select one                                             |
| Approved Mental Health Professional                           |
| Enhanced Professional Practice                                |
| Medicine and Health Sciences (Single Module)                  |
| Paramedic Science (Diploma of Higher Education)               |
| Please select one                                             |
|                                                               |

Fill in your personal information. Any question with • beside it needs to be completed as it is a mandatory field.

| 🖻 🖘 🗢 myuea.force.com                                            | × 🖸 copying screen in windows + V                                              |                  | - a ×                                       |
|------------------------------------------------------------------|--------------------------------------------------------------------------------|------------------|---------------------------------------------|
| $\leftarrow$ $\rightarrow$ $\circlearrowright$ $\textcircled{a}$ | https://myuea.force.com/apply/TargetX_App_Apply2?app=a1W1t0000019iu5EAA&id=a0W | /5J000001MMLLUA4 | □☆ ☆ ℓ                                      |
|                                                                  | YOUR APPLICATION                                                               | Sign Out Rt      | EVIEW YOUR APPLICATION                      |
| Personal                                                         | Information                                                                    |                  | • = REQUIRED                                |
| •                                                                |                                                                                |                  |                                             |
|                                                                  | Title<br>• Mrs                                                                 | ~                |                                             |
| 0                                                                | Given Name<br>• SUE                                                            |                  |                                             |
|                                                                  | Middle Name                                                                    |                  |                                             |
|                                                                  | Family Name<br>• TestRecord                                                    |                  |                                             |
|                                                                  | 💁 🗊 🙀 💧 XI                                                                     |                  | ∧ @ <0) \$= 1236<br>∧ @ <0) \$= 0300/2020 □ |
| Select                                                           | SAVE AND CONTINUE                                                              |                  | -03/08/2820                                 |

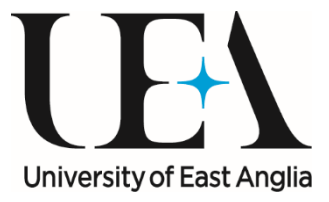

▼

#### Health (Continuing Professional Development)

Please select an option

Please select the Module you wish to study from the drop down list. If you can't see the module you want please select a different start date.

You can click on the three white lines in the top left hand corner to access the full menu, click Update Application Type to select the correct start date for the module you want.

|                   | · · · · · · · · · · · · · · · · · · · |
|-------------------|---------------------------------------|
| Please select one |                                       |
| September 2020    |                                       |
| January 2021      |                                       |
| April 2021        |                                       |
| September 2021    |                                       |
| October 2020      |                                       |
|                   |                                       |

Save and Continue.

If you wish to apply for more than one module you can then select this from the drop down lists.

| 🔁 🖅 🕂 Portal - UEA                | Health CPD Applicants   Sale                                                                  |              |           | - 0           | ×     |
|-----------------------------------|-----------------------------------------------------------------------------------------------|--------------|-----------|---------------|-------|
| $\leftrightarrow$ $\circ$ $\circ$ | https://myuea.force.com/apply/TargetX_App_Apply2?app=a1W1t0000019iu5EAA8id=a0V1t00000gpbQOEAY |              | □ ☆       | きん ほ          | •••   |
| < <u>UE1</u> -                    | OUR APPLICATION                                                                               | Sign Out     | REVIEW YO | UR APPLICATIO | N     |
| Additiona                         | I Single Module Choices                                                                       |              |           | • - R8Q       | uiseo |
| 8                                 | Please select the additional modules you wish to study from the drop down lists bel           | ow           |           |               |       |
|                                   | When date vouid you like your first additional module to stant?<br>Please select an option    | *            |           |               |       |
| 0                                 |                                                                                               |              |           |               |       |
| · •                               | First Addomat Madvie<br>Please select an option                                               | ~            |           |               |       |
|                                   | Which dete would you like your second additional module to start?                             |              |           |               |       |
|                                   | Please select an option                                                                       | 1.141        |           |               |       |
| - ( <b>4</b>                      | Second Additional Module<br>Please select an option                                           | Ŷ            |           |               |       |
|                                   |                                                                                               |              |           |               |       |
|                                   | SAVE #                                                                                        | AND CONTINUE |           |               |       |
|                                   |                                                                                               |              |           |               |       |
|                                   |                                                                                               |              |           |               |       |

Save and continue. This will take you on to the next section of the application form.

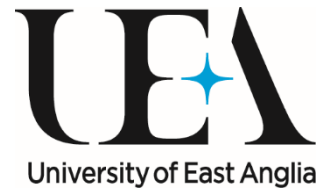

Sections that are partially completed will appear yellow like below in the left hand menu. Once fully completed the sections will turn green.

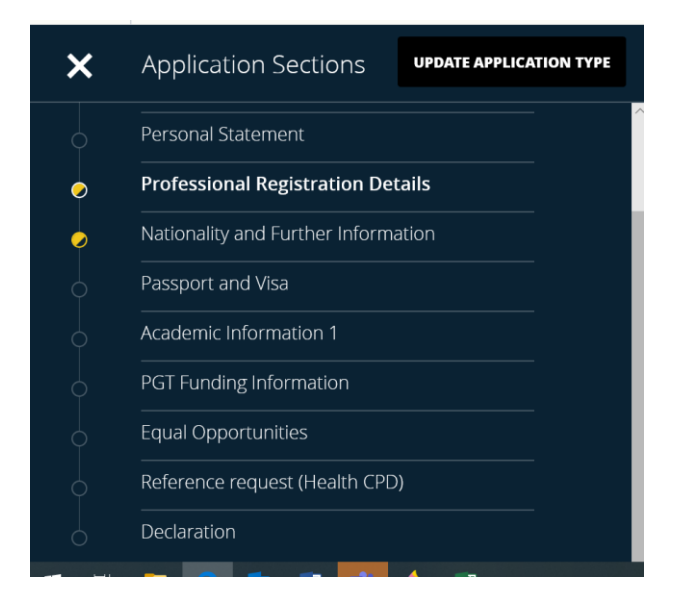

# Academic Information 1 Your Highest Qualification

Enter all your academic qualifications in this section

Select an option from the drop down menu. If your subject is not listed then select Unknown Subject.

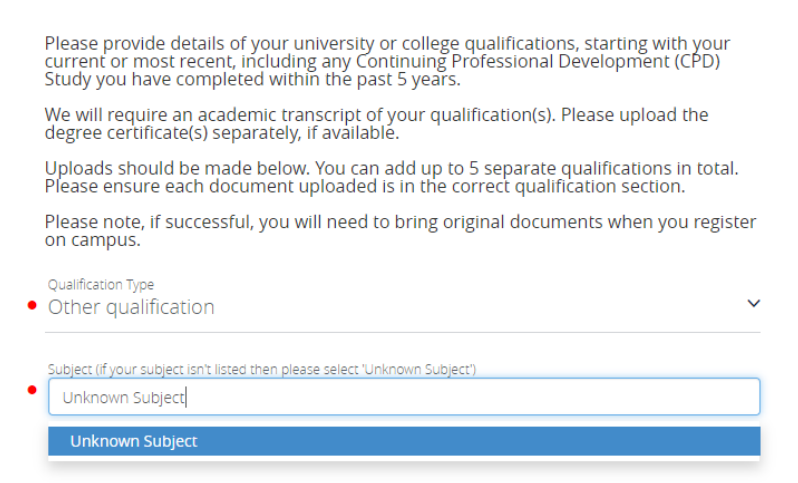

Upload your Certificates. If your certificates are not in English please also upload a translation of your certificate. Please ensure this is a translation of your certificate and not a transcript of the course. Qualifications will be checked via UK NARIC.

UK NARIC is the designated United Kingdom national agency for the recognition and comparison of international qualifications and skills.

Always ensure you press Save and Continue

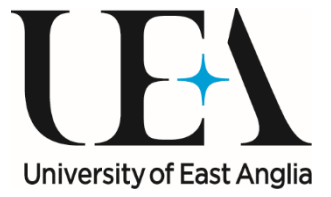

# **Funding Information**

From the drop down menu select the relevant option. If you select Employer funding we will confirm with your employer that funding is in place.

| Please select an option |  |
|-------------------------|--|
| Please select an option |  |
| Employer                |  |
| Personal/Family Funded  |  |

### Reference

Please enter the details of your Referee.

### Declaration

Fill in the Declaration options and then Save and Review Application.

The Review Screen will show you how much of your application is completed.

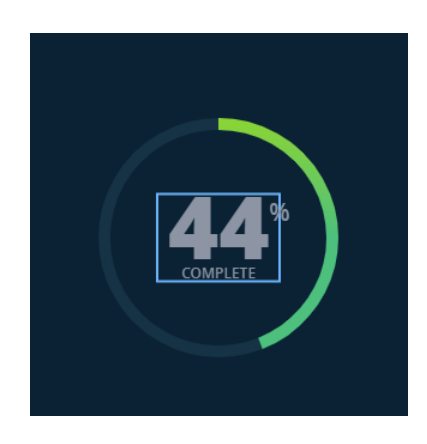

Once the application states it is 100% complete please submit your application.

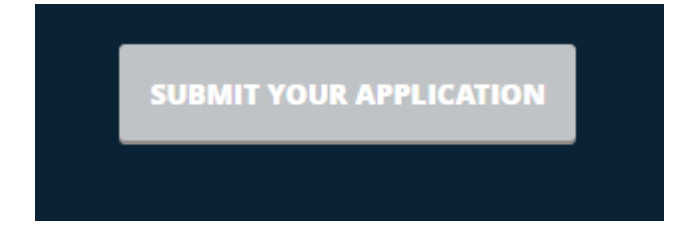